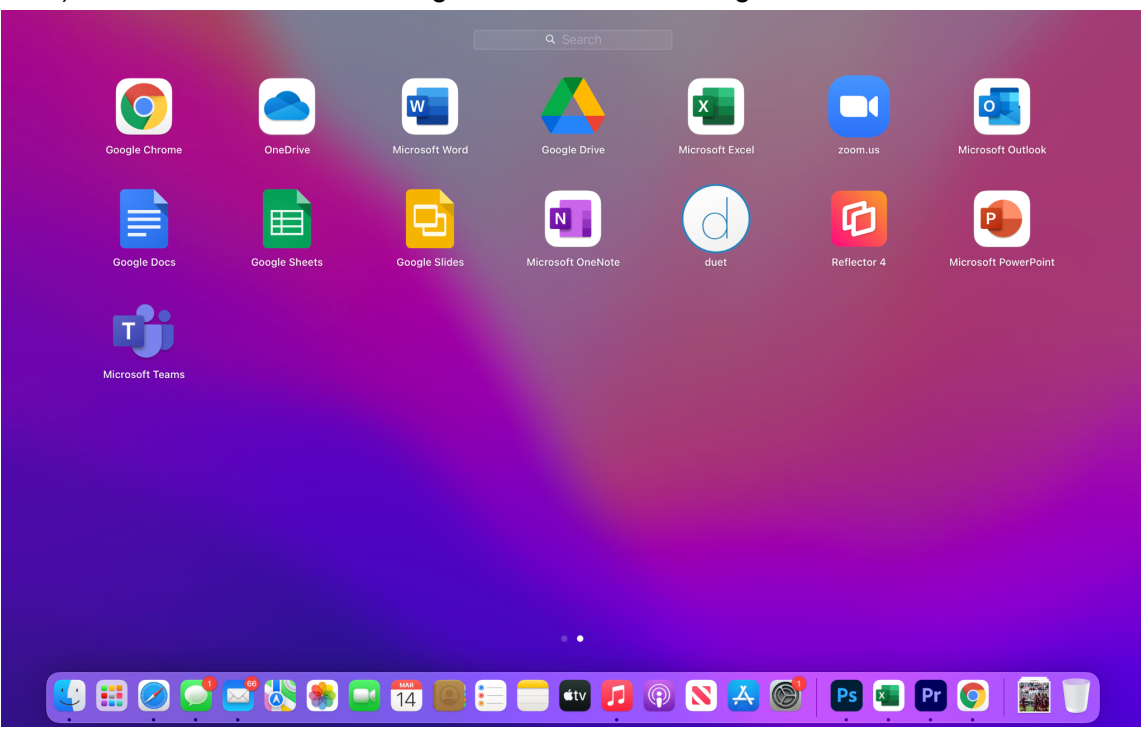

1) Primero, deberá usar Google Chrome como navegador de Internet.

- 2) Ingrese a esta pagina web https://learning.ussoccer.com/
- 3) Cuando llegue a la página web, haga clic en el botón derecho del ratón donde le aparecerá este menú de opciones.

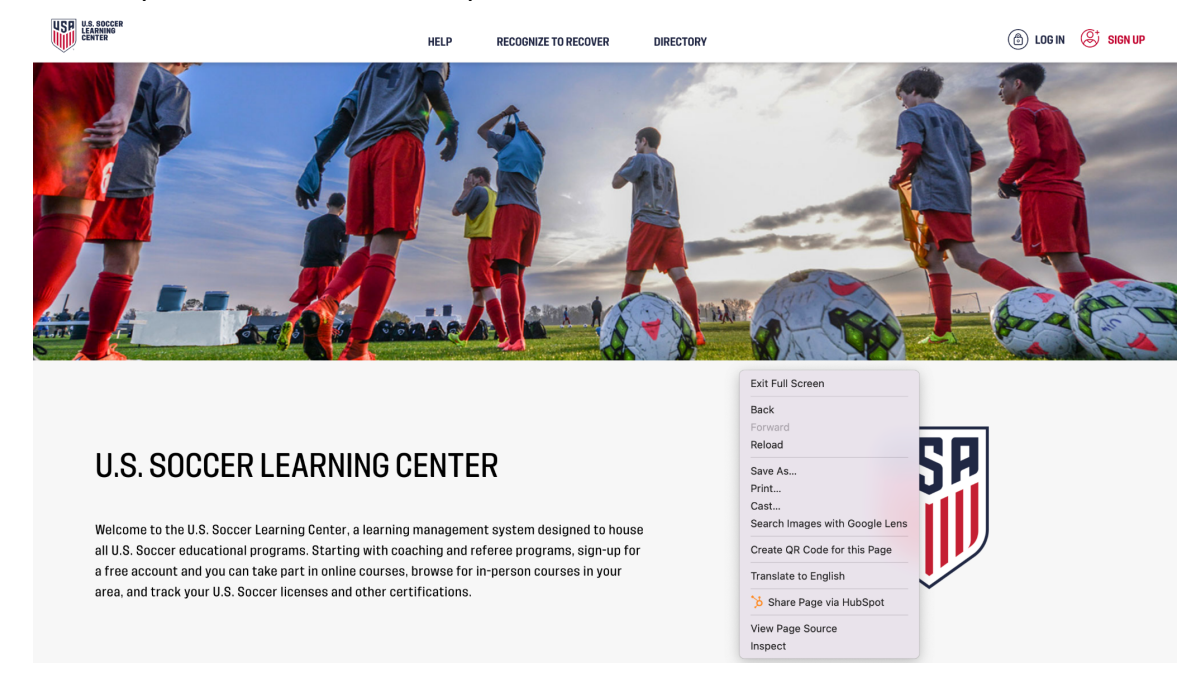

4) Deslice la flecha de navegación hacia "Translate to English" y haga clic.

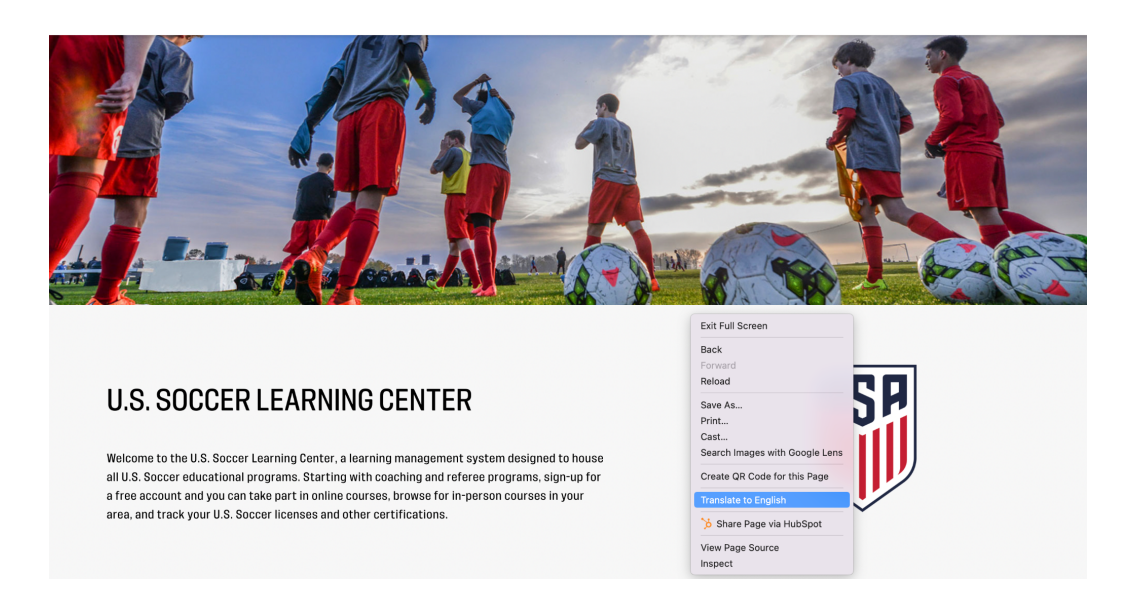

5) Saldrá una ventanilla de funciones en la parte superior derecha de su pantalla. Haga clic en los tres puntitos verticales.

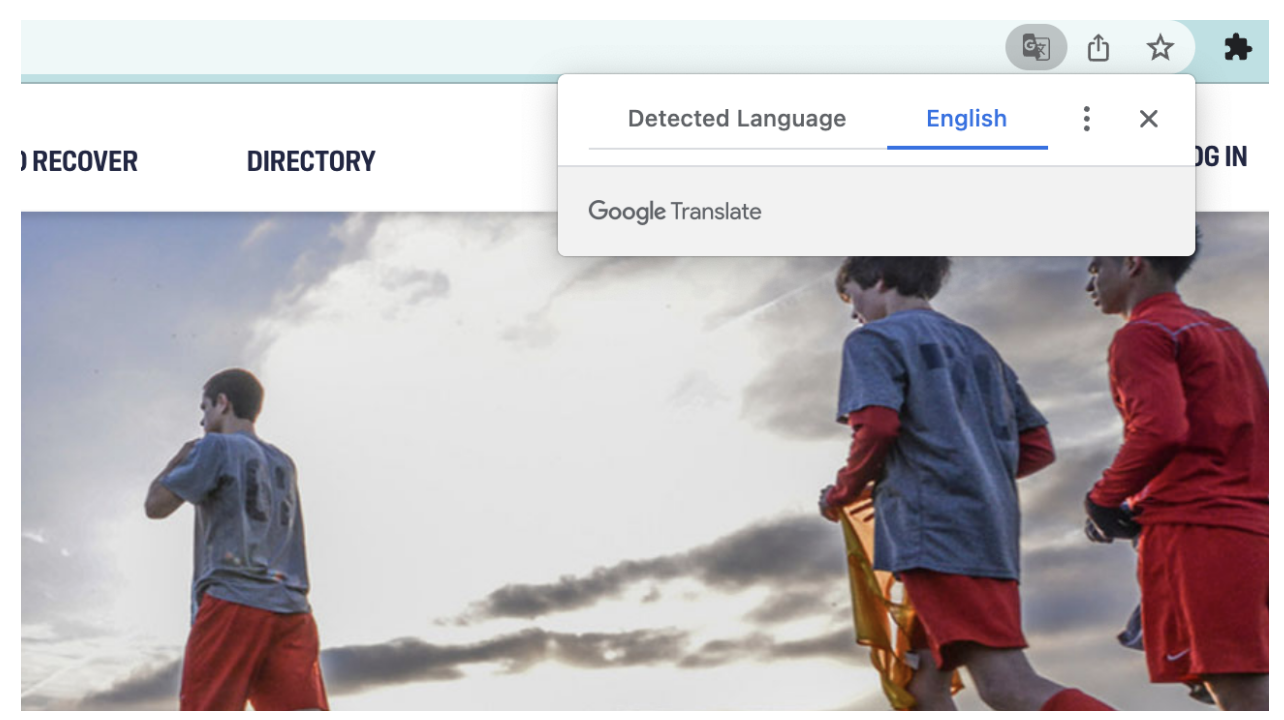

6) En el siguiente cuadro dirá le saldrán estas tres opciones, haga clic donde dice "Choose Another Language".

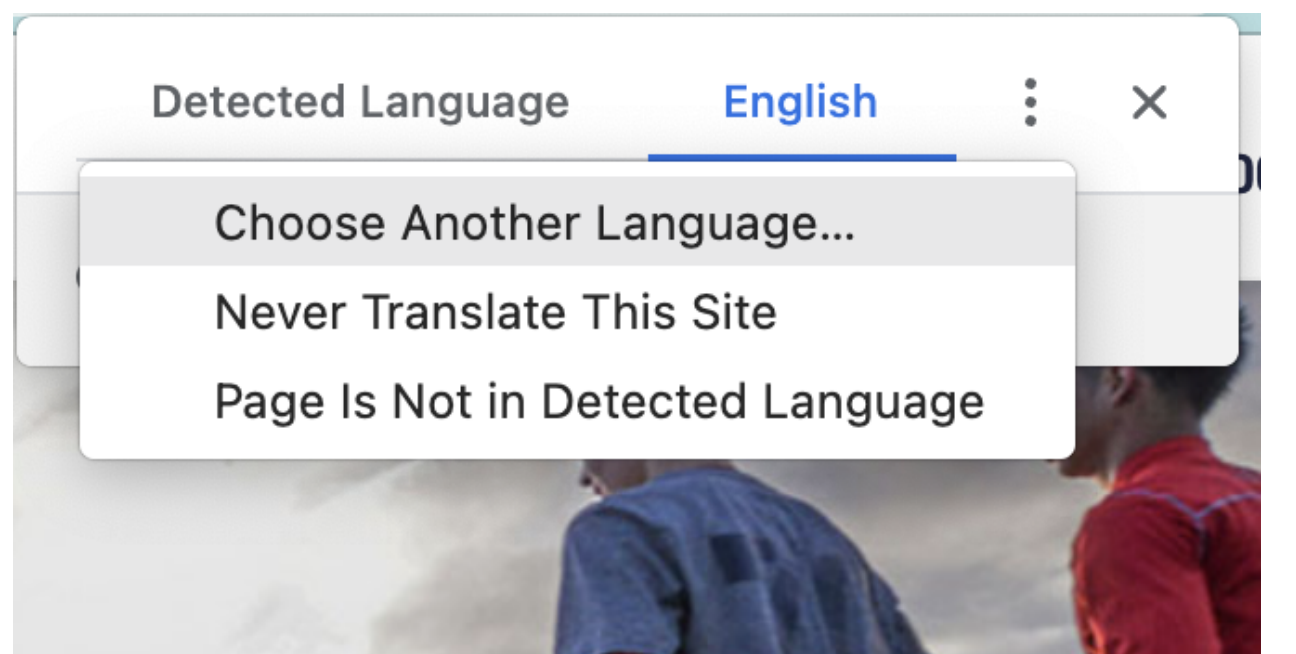

7) Le saldrá una lista de idiomas, escoja la que dice "Spanish".

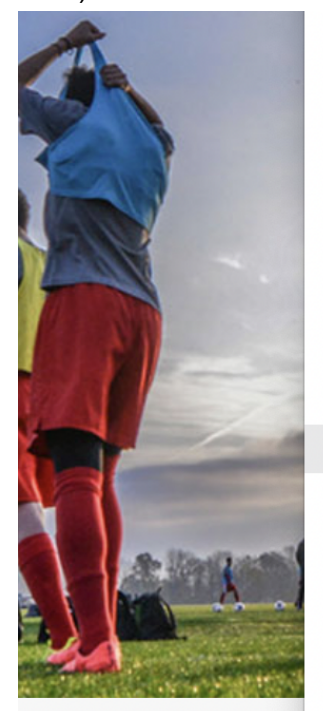

Serbian Shona Sindhi Sinhala Slovak Slovenian Somali Southern Sotho Spanish Sundanese Swahili Swedish Tajik Tamil Tatar Telugu Thai Turkish Turkmen Ilkrainian

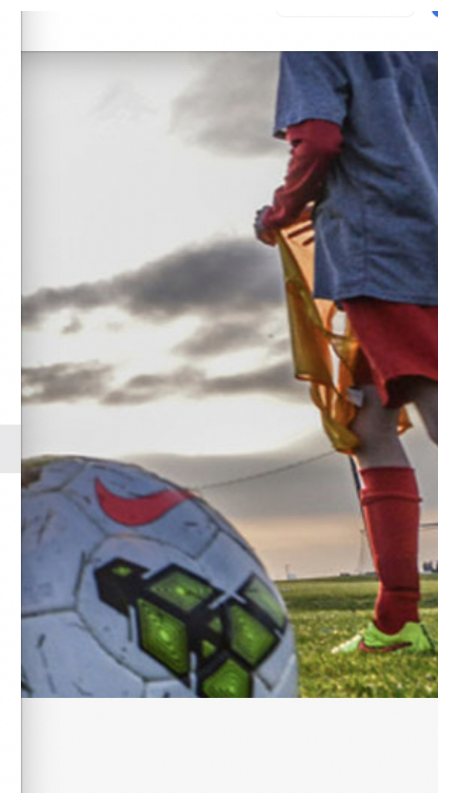

IDI

8) Después haga clic en el botón "Translate" para traducir la página en idioma seleccionado (español).

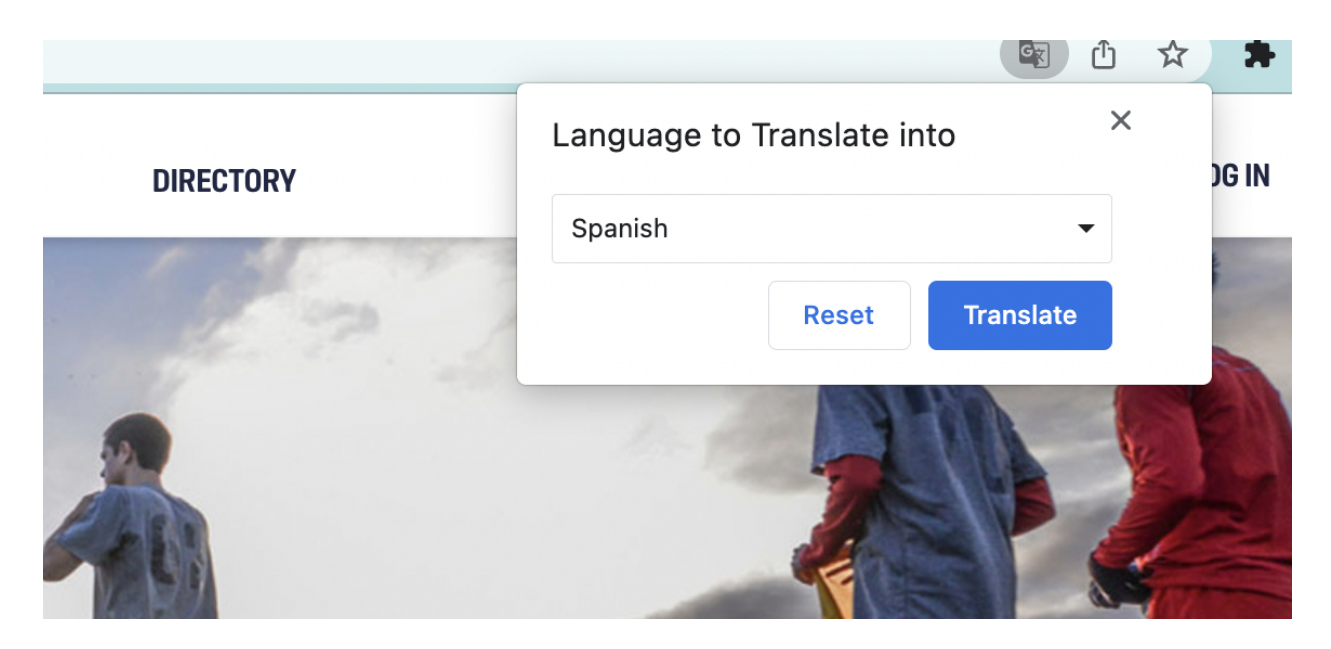

9) La página web cambiará a español.

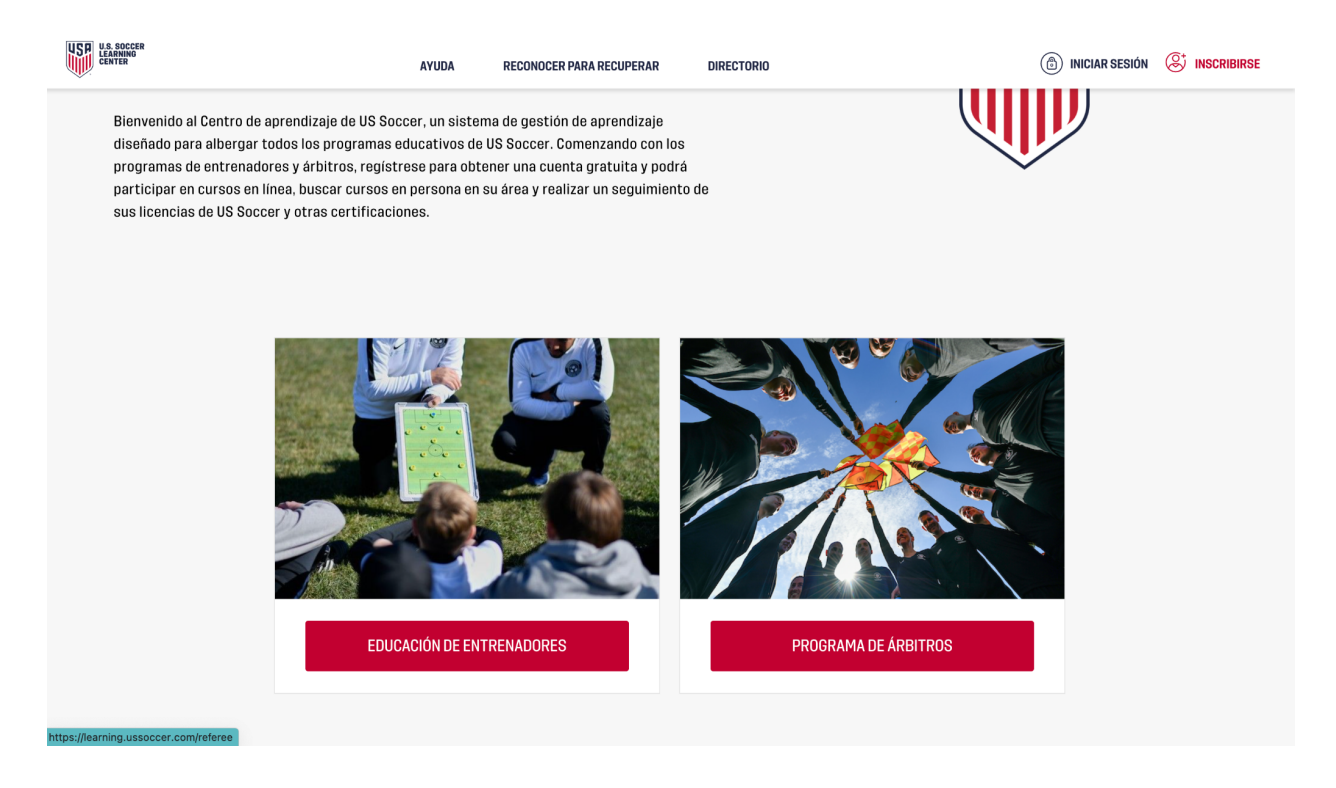

10) Deberá crear un perfil en el Centro de aprendizaje de US Soccer Centro de Aprendizaje. Esa opción la encontrará en la parte superior a mano derecha de su pantalla.

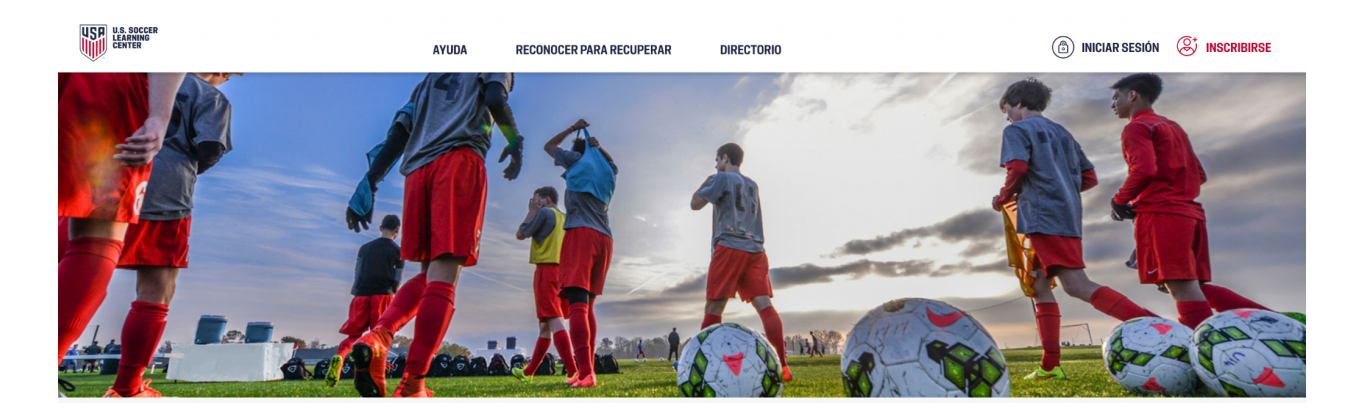

11) Será dirigido a esta página para registrarse gratis. Llene el formulario con su información y proceda. Recuerde anotar su informacion y asi ingresar a el Centro de Aprendizaje en un futuro.

|        | RECONOCER PARA RECUPE                                                            | RAR DIRECTOR                     | 10                                                | INICIAR SESIÓN     | ⊗ <sup>+</sup> INSCRIBIRSE |
|--------|----------------------------------------------------------------------------------|----------------------------------|---------------------------------------------------|--------------------|----------------------------|
|        | 🐺 Reg                                                                            | gistra                           | te gratis                                         |                    |                            |
|        | Estás a solo un paso de unirte al Centr<br>Complete el siguiente formulario para | ro de Aprendi<br>a abrir su cuer | zaje de US Soccer.<br>nta gratuita ahora. * - Can | npos requeridos    |                            |
| c<br>- | CORREO ELECTRÓNICO *<br>Tu correo electrónico                                    |                                  | DIRECCIÓN DE ENVIO<br>Habla a                     |                    |                            |
| C<br>( | CORREO ELECTRÓNICO DEL PADRE O TUTOR<br>Correo electrónico del padre o tutor     | 0                                | APT / UNIDAD / SUITE                              |                    |                            |
| C<br>( | CLAVE •<br>Clave                                                                 |                                  | CIUDAD *<br>Ciudad *                              | ESTADO *<br>Estado |                            |
| C      | CONFIRMAR CONTRASEÑA *                                                           |                                  | CREMALLERA*                                       | PAIS*              |                            |

12) Cuando ingrese, abra una sesión de opciones en el menú principal con las opciones: CURSOS - GRUPOS - INFORMACIÓN - PLANIFICACIÓN - AYUDA - RECONOCER PARA RECUPERAR - DIRECTORIO

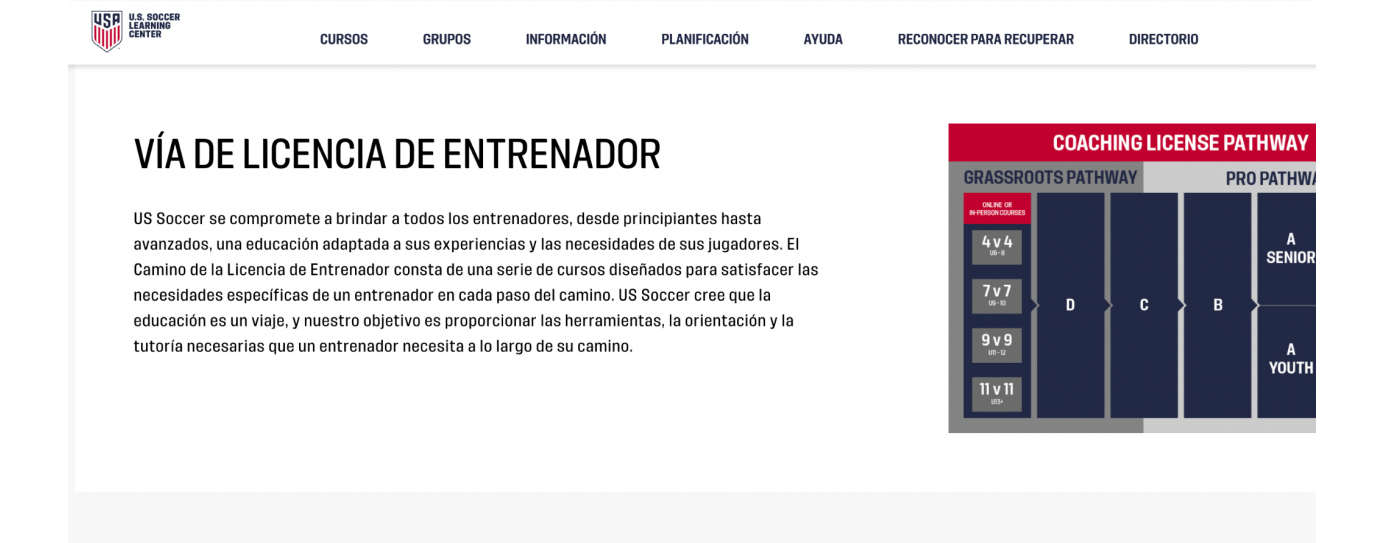

## 13) Elija CURSOS, y después Escoger CURSOS DISPONIBLES

| USP | U.S. SOCCER<br>LEARNING<br>CENTER                                                                       | CURSOS                                                          | GRUPOS                                                              | INFORMACIÓN                                                                                    | PLANIFICACIÓN                                                                           | AYUDA       | RECONOCER PARA RECUPERAR                                     | DIRECTORIO           | 1                       |
|-----|----------------------------------------------------------------------------------------------------|-----------------------------------------------------------------|---------------------------------------------------------------------|------------------------------------------------------------------------------------------------|-----------------------------------------------------------------------------------------|-------------|--------------------------------------------------------------|----------------------|-------------------------|
|     |                                                                                                    |                                                                 |                                                                     | CURSOS FAVORITOS                                                                               | MIS APLICACIÓNES                                                                        | MIS CURSOS  | CURSOS DISPONIBLES                                           |                      |                         |
|     | VÍA DE LICE                                                                                             | INCIA                                                           | DE EN                                                               | renado                                                                                         | R                                                                                       |             | COA<br>GRASSROOTS PAT                                        | CHING LICEN<br>Thway | SE PATHWA'<br>Pro Pathi |
|     | US Soccer se comprome<br>avanzados, una educacio<br>Camino de la Licencia de<br>necesidades específicas | ete a brindar a<br>ón adaptada<br>e Entrenador<br>s de un entre | a todos los ent<br>a sus experien<br>consta de una<br>nador en cada | renadores, desde pri<br>icias y las necesidado<br>serie de cursos disei<br>paso del camino. US | incipiantes hasta<br>es de sus jugadores.<br>ñados para satisface<br>Soccer cree que la | El<br>r las | онне от<br>Регентория<br>4 у 4<br>0:-1<br>7 у 7<br>0:-0<br>D | c                    | A<br>Senii<br>B         |

14) Será dirigido a esta página de cursos disponibles, haga clic en la opción CURSOS COMPLEMENTARIOS a mano izquierda de su pantalla.

| U.S. SOCCER<br>LEARNING<br>CENTER | CURSOS             | GRUPOS  | INFORMACIÓN | PLANIFICACIÓN |
|-----------------------------------|--------------------|---------|-------------|---------------|
| CURSOS DISPONIBLES                |                    |         |             |               |
| VÍA DE LICENCIA CURSI             | OS COMPLEMENTARIOS | )       |             |               |
| Curso profesional                 |                    | PRÓ     | XIMOS CUR   |               |
| A - Curso Superior                |                    | TRO     |             |               |
| A - Curso de Jóvenes              |                    |         |             |               |
| Curso B                           |                    | TÍTULO  |             | ANFITRIÓN     |
| Curso C                           |                    | Escriba | aquí        |               |
| Curso D                           |                    | Any     |             |               |
| Cursos de base                    | ^                  |         |             |               |
|                                   |                    |         |             |               |

15) Escoja SAFESPORT (debería de ser la primera opción).

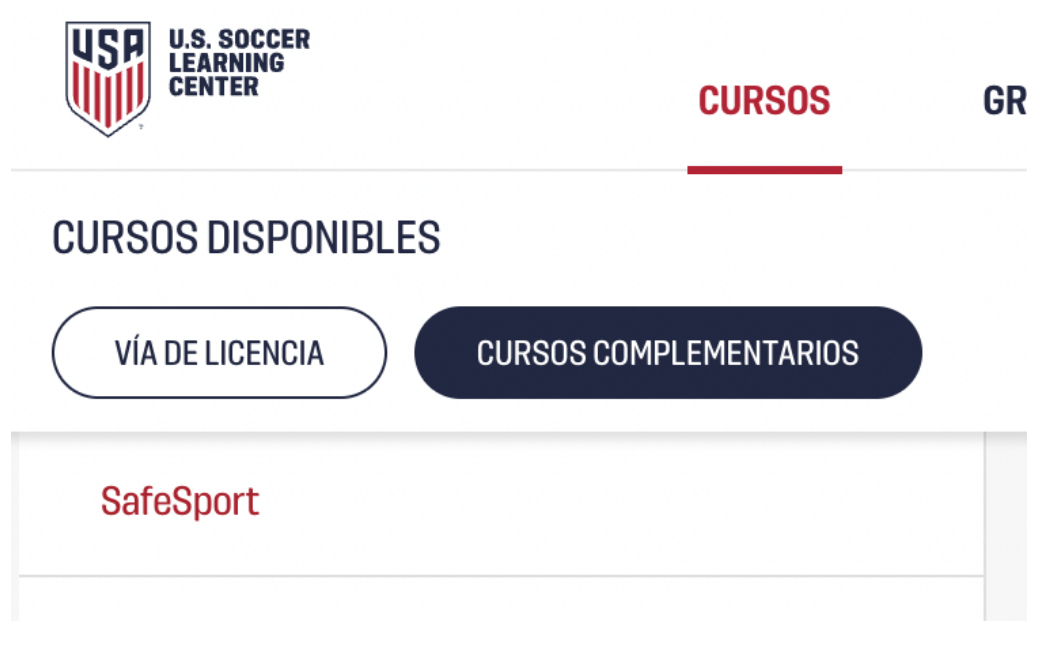

16) Desplácese hacia abajo y haga clic en el botón rojo de dice "Iniciar SafeSport"

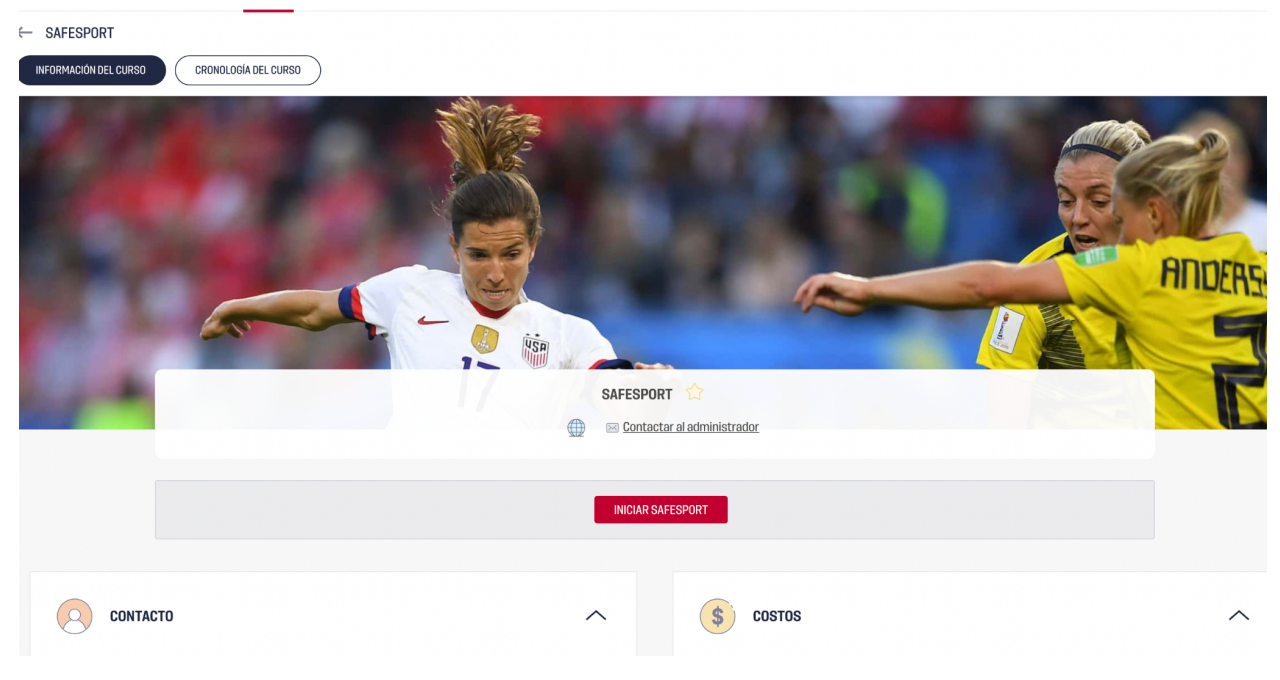

17) Le saldrá un formulario de Términos y Condiciones para poder proceder.

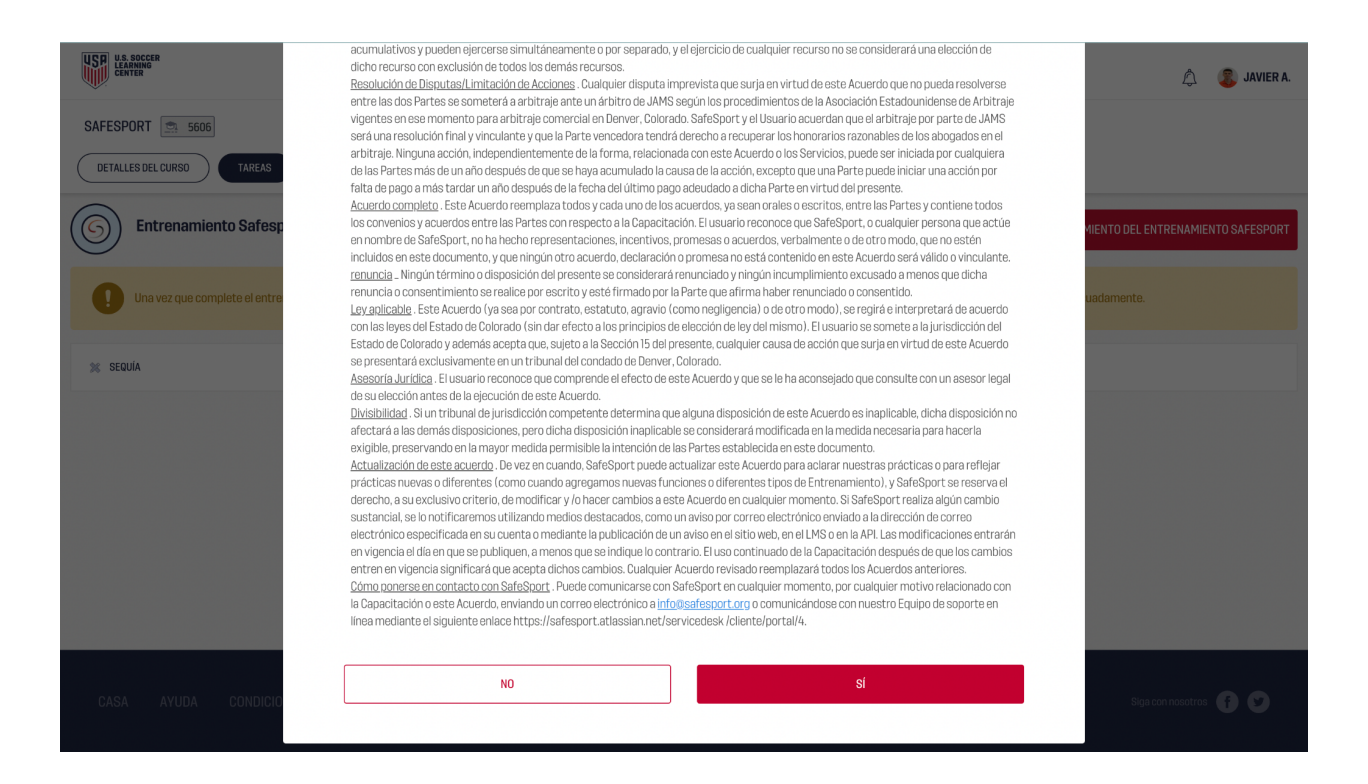

18) Cuando acepte, será a esta página para iniciar el entrenamiento. Haga clic en el botón rojo que se encuentra a mano derecha "Lanzamiento del entrenamiento SafeSport".

| SAFESPORT 🚍 5606                                                                                                    |                                               |                                         |
|----------------------------------------------------------------------------------------------------|-----------------------------------------------|-----------------------------------------|
| DETAILES DEL CURSO TAREAS EVALUACIONES                                                                                                  |                                               |                                         |
| Entrenamiento Safesport                                                                                                    | ACTUALIZAR PROGRESO                           | LANZAMIENTO DEL ENTRENAMIENTO SAFESPORT |
| Una vez que complete el entrenamiento, puede tomar hasta 15 minutos para que nuestro sistema reciba la confirmación del Centro de SafeS | Sport de EE. UU. y para que su estado se actu | alice adecuadamente.                    |
| 26 SEQUÍA                                                                                                    |                                               |                                         |
|                                                                                                    |                                               |                                         |

19) Será dirigido a el entrenamiento. Siga las instrucciones para completar.

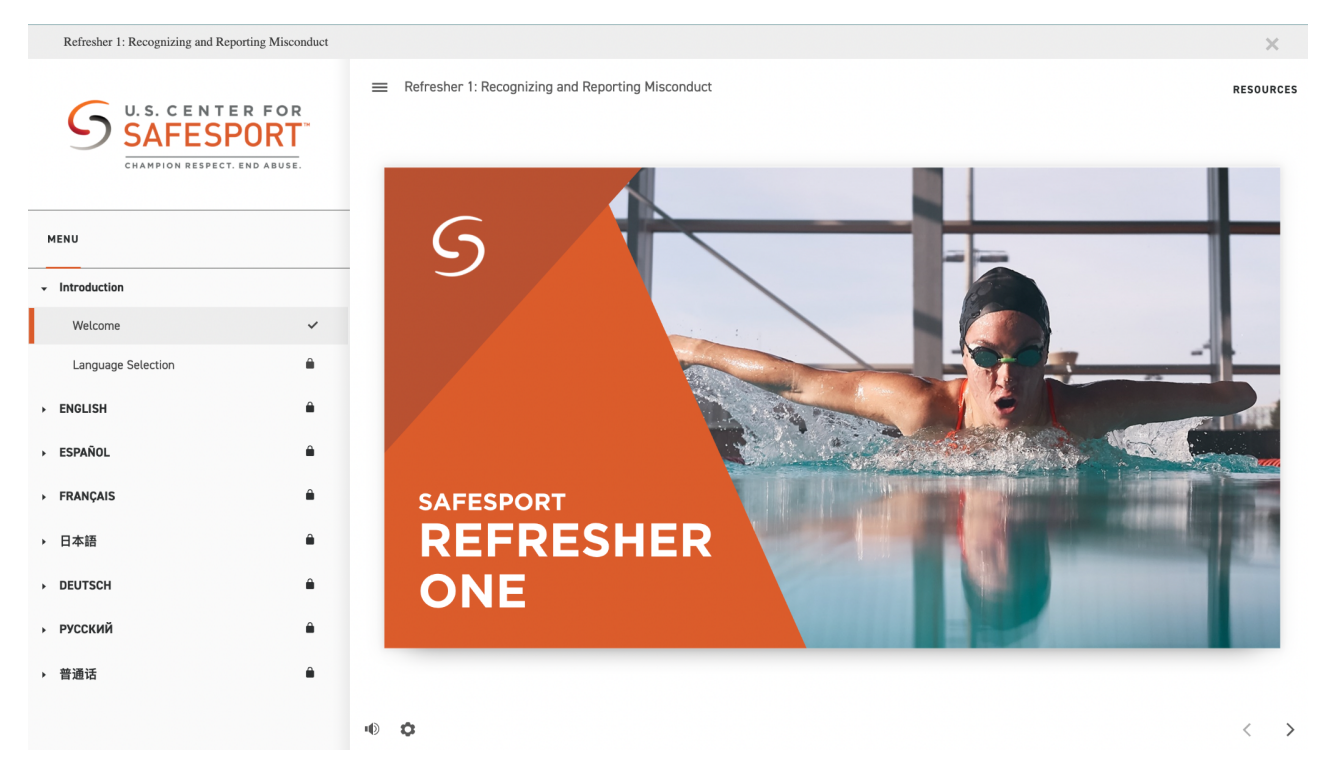

20) Cuando inicie se le dará la opción de elegir su lenguaje de preferencia. Ahora sí, inicie y complete el entrenamiento. Dura aproximadamente 15-20 minutos.

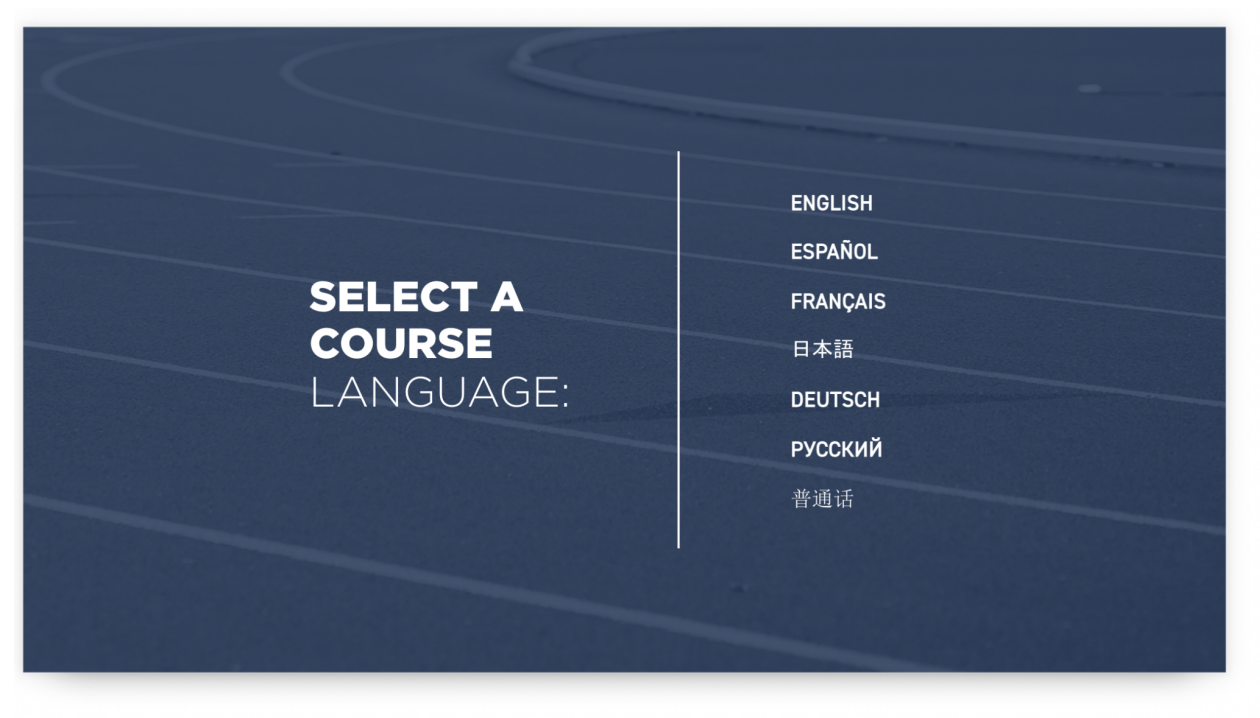

21) Al completar el entrenamiento, le saldrá esta opción para imprimir o descargar su certificación.

| U.S. CENTER<br>SAFESPO<br>CHAMPION RESPECT. END | FOR<br>RT | E Refresher 1: Recognizing and Reporting Misconduct                                                         | SOURCE |
|-------------------------------------------------|-----------|----------------------------------------------------------------------------------------------------|--------|
| MENU                                            |           | COURSE<br>COMPLETE                                                                                          |        |
| Other Types of Misconduct                       | ~         | THANK YOU                                                                                                   | -      |
| Signs and Symptoms of Abuse                     | ~         | Please take a moment to participate in our survey and share your experience.                                | -      |
| Reporting Responsibilities                      | ~         | When you are done, come back to this window to exit the course by clicking the "X" icon above the Resources |        |
| Reporting Do's and Don'ts                       | ~         | Tab.                                                                                                    |        |
| Course Summary                                  | ~         | To view instructions on how to download your course certificate, click on the button below.                 |        |
| Resources                                       | ~         |                                                                                                    |        |
| Post-Test Instructions                          | ~         | SURVEY CERTIFICATE INSTRUCTIONS                                                                             |        |
| Course Complete                                 | ~         |                                                                                                    |        |
| Course Certificate                              | ~         |                                                                                                    |        |
| ESPAÑOL                                         |           |                                                                                                    |        |

- 22) Descargue o imprima su certificado del curso y listo! Cierre las ventanillas haciéndole click a la "X" que se encuentra arriba de la palabra "RESOURCES" o "RECURSOS" y será enviado al centro de aprendizaje de US Soccer.
- 23) El certificado de SafeSport lo usará para verificar que ha completado este paso de 4 para ser verificado como entrenador. Los otros pasos para los entrenadores son:
  - a) Intro to Safety
  - b) Live Scan
  - c) Background Check